## TICKET機能

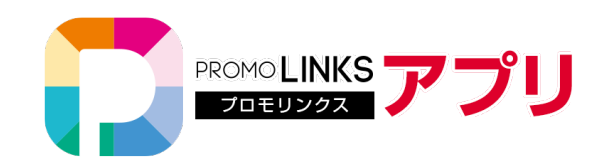

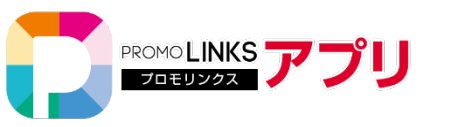

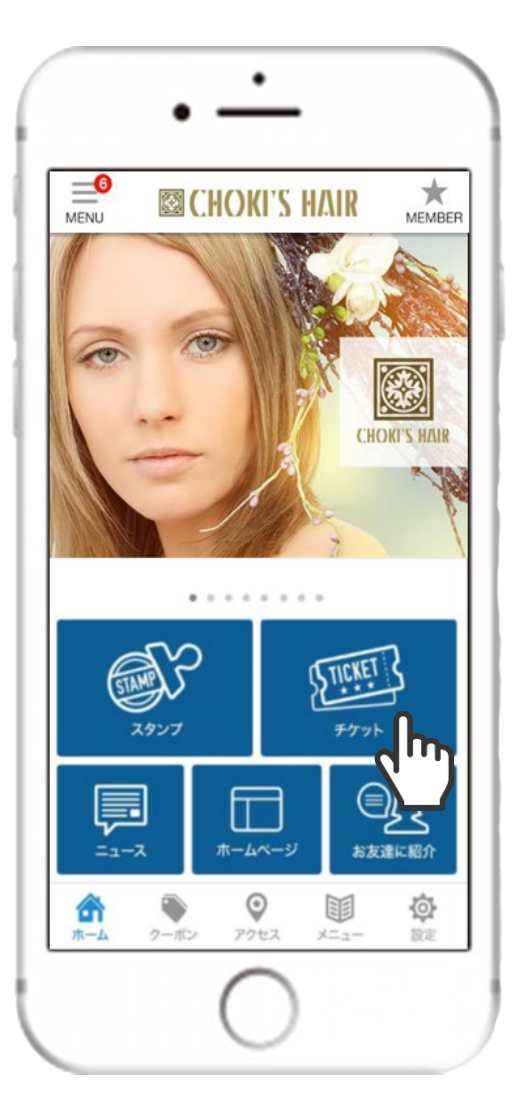

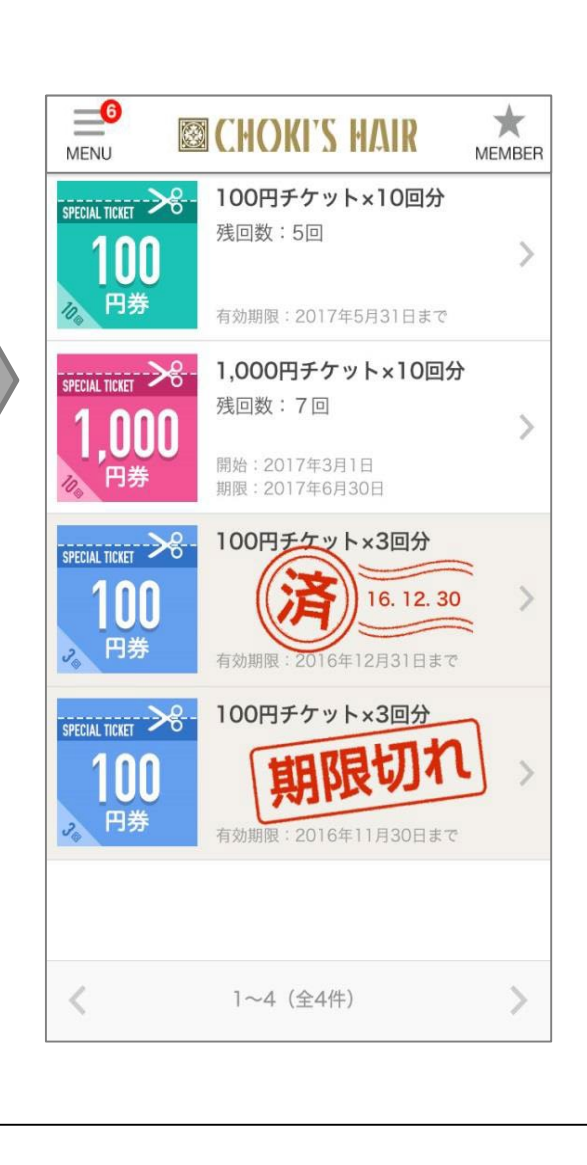

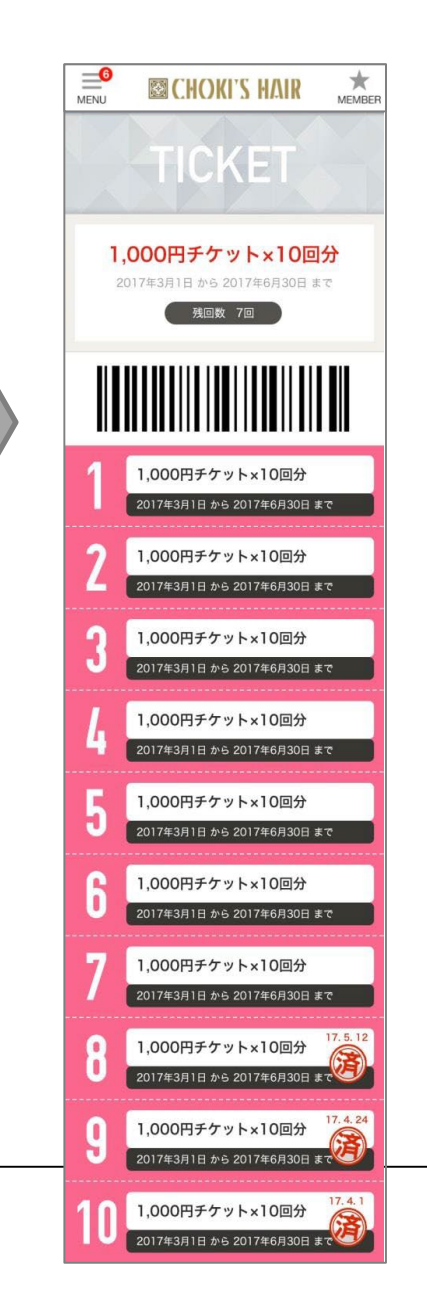

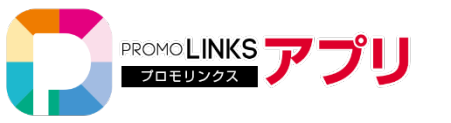

管理画面から登録する

●サムネイル画像

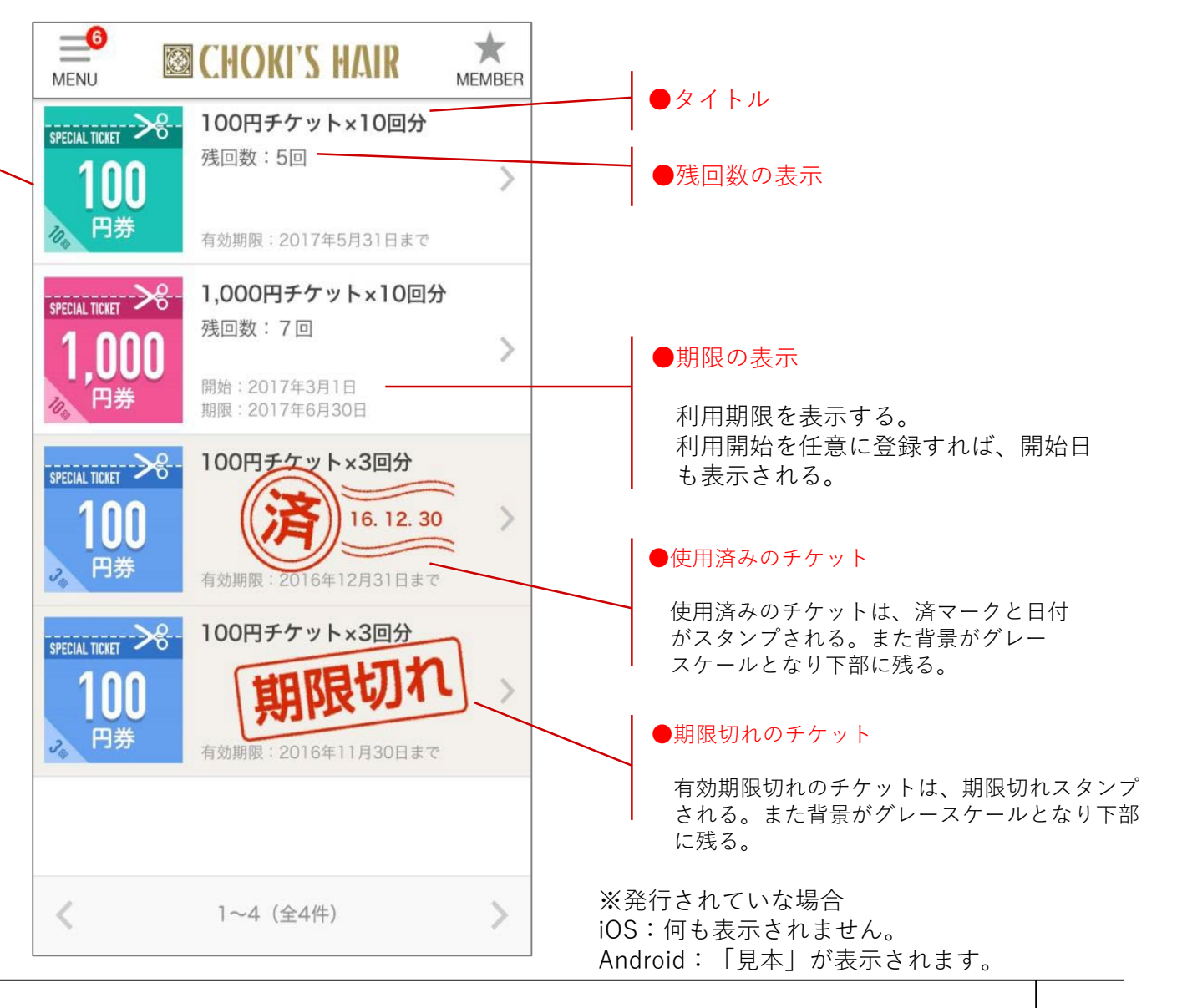

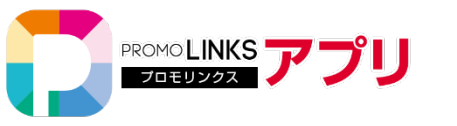

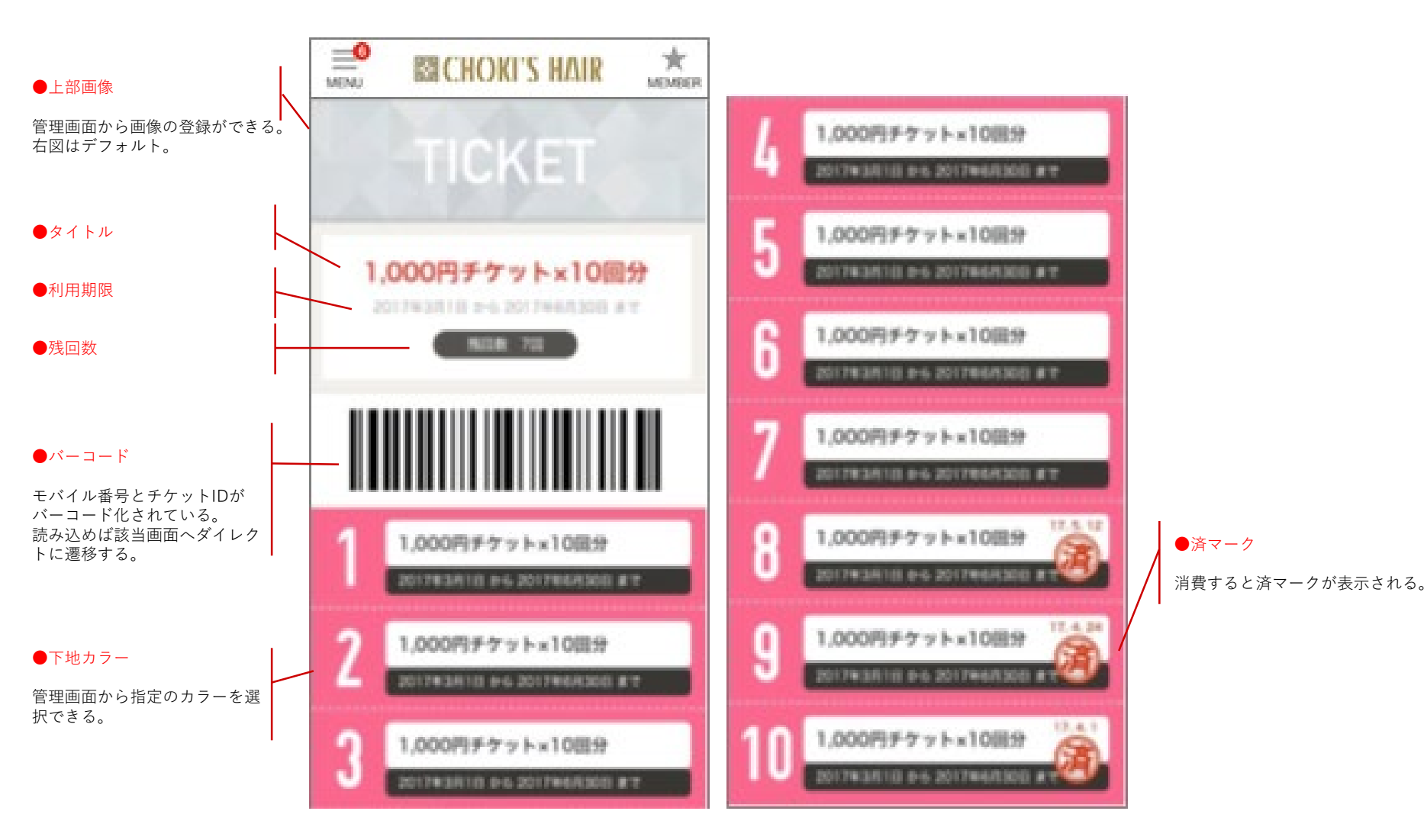

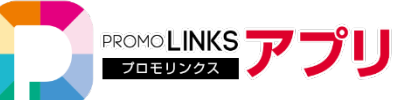

## 管理画面の操作

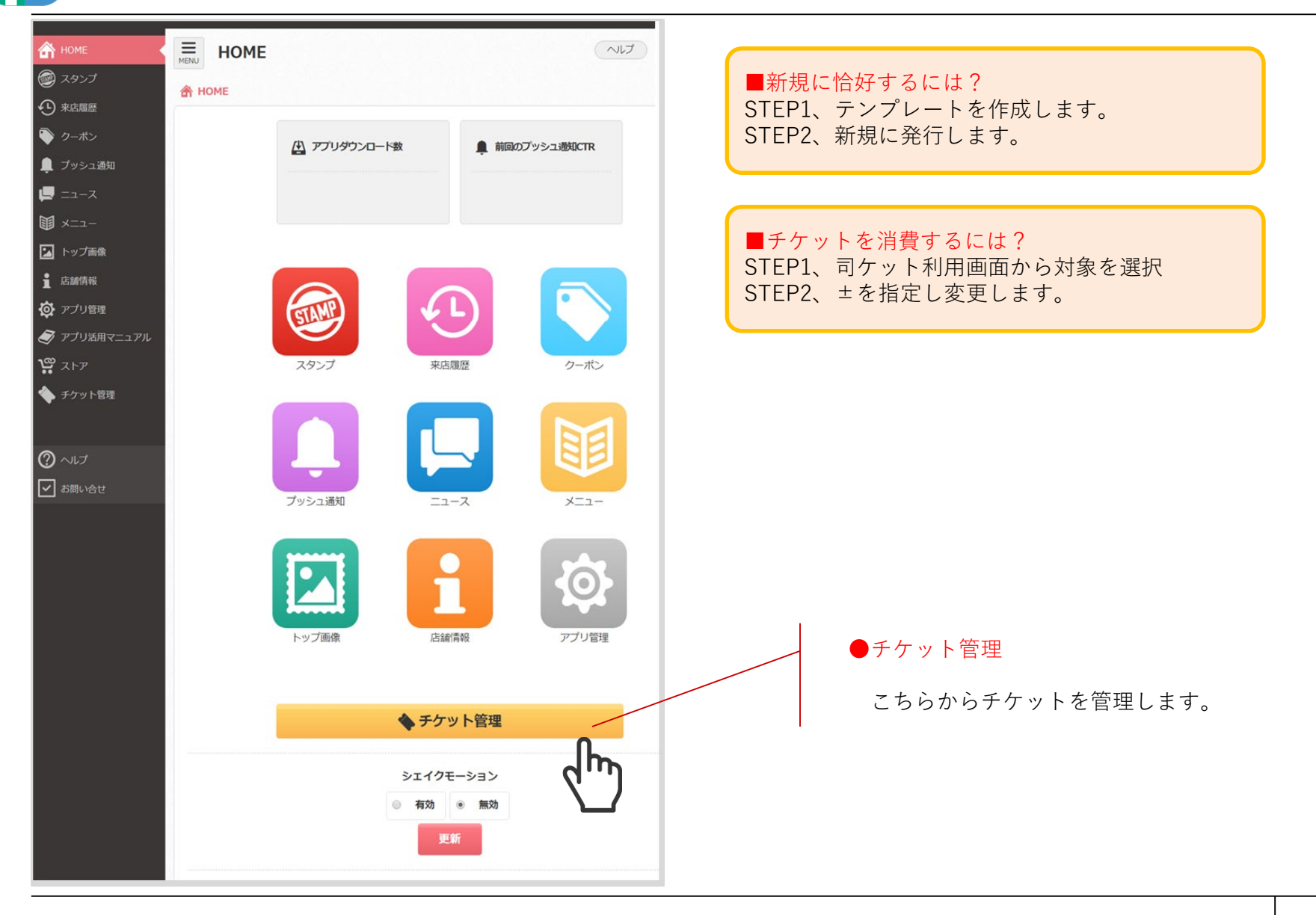

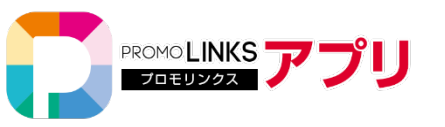

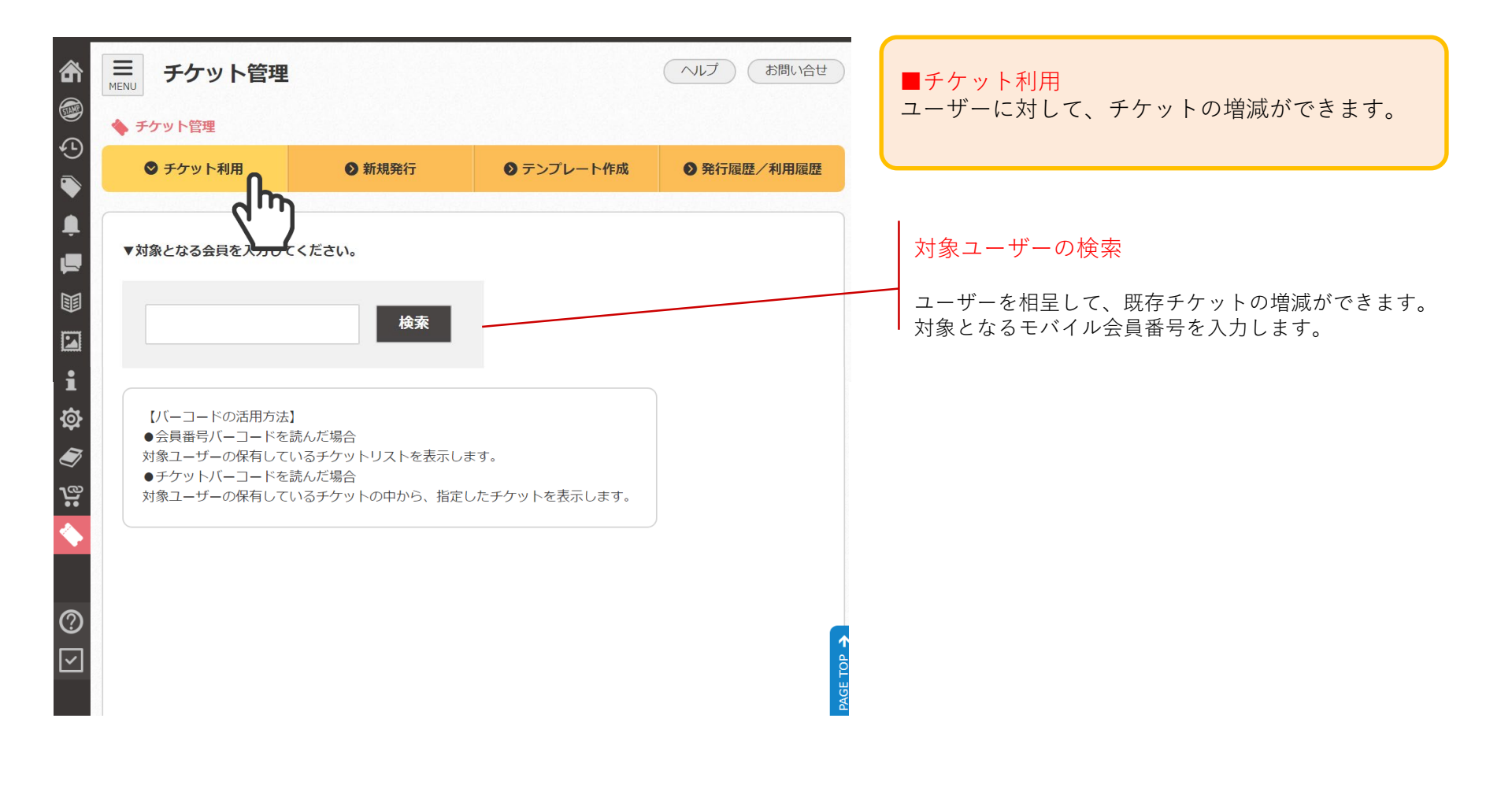

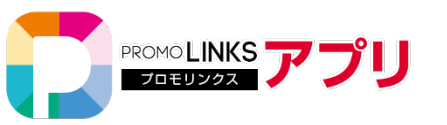

| チケット                    | 卜管理            |       |             | ~17    | ガイドライン      | 。<br>お問いらせ |
|-------------------------|----------------|-------|-------------|--------|-------------|------------|
| チケット管理                  |                |       |             |        |             |            |
| <ul><li>チケット利</li></ul> | 相 0新期          | 用行    | 0 テンプレ      | 一十件成   | <b>0</b> 第行 | 發展/利用跟臺    |
|                         |                |       |             |        |             |            |
| 9515583                 |                |       |             |        |             |            |
| ▼利用するチケット               | トを遵訳してください。    |       |             |        |             | /          |
| 発行日                     | 有効期限           | タイトル  | 政府          |        | 利用数         | 病商         |
| 2017/04/17              | 2022/04/17 148 | test3 | 10          |        | 0           | 10         |
| 2017/04/17              | 2022/04/17 14時 | test3 | 10          |        | 0           | 10         |
| 2017/04/09              | 2022/03/23 225 | test2 | 20          |        | 0           | 11         |
| 2017/04/04              | 2017/04/22 00勝 | h     | 42949672    | 95     | 4294967295  | 0          |
| 2017/04/04              | 2017/04/05 00時 | 1 m   | 7           |        | 2           | 実施でいれ      |
| モバイル街号                  | 9515583        |       | ユーザー名       | 山田     |             |            |
| 性期                      | 未選択            |       | 年代          | 未遵択    |             |            |
| 18.8                    | 未選択            |       | x97         | 未選択    |             |            |
| 副生日                     |                |       | 職末移行コ<br>一ド | tväqVm |             |            |
| スタンプ数                   | 18             |       |             |        |             |            |
| 宗会員務号                   |                |       |             |        |             |            |

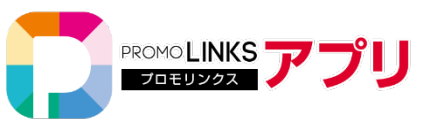

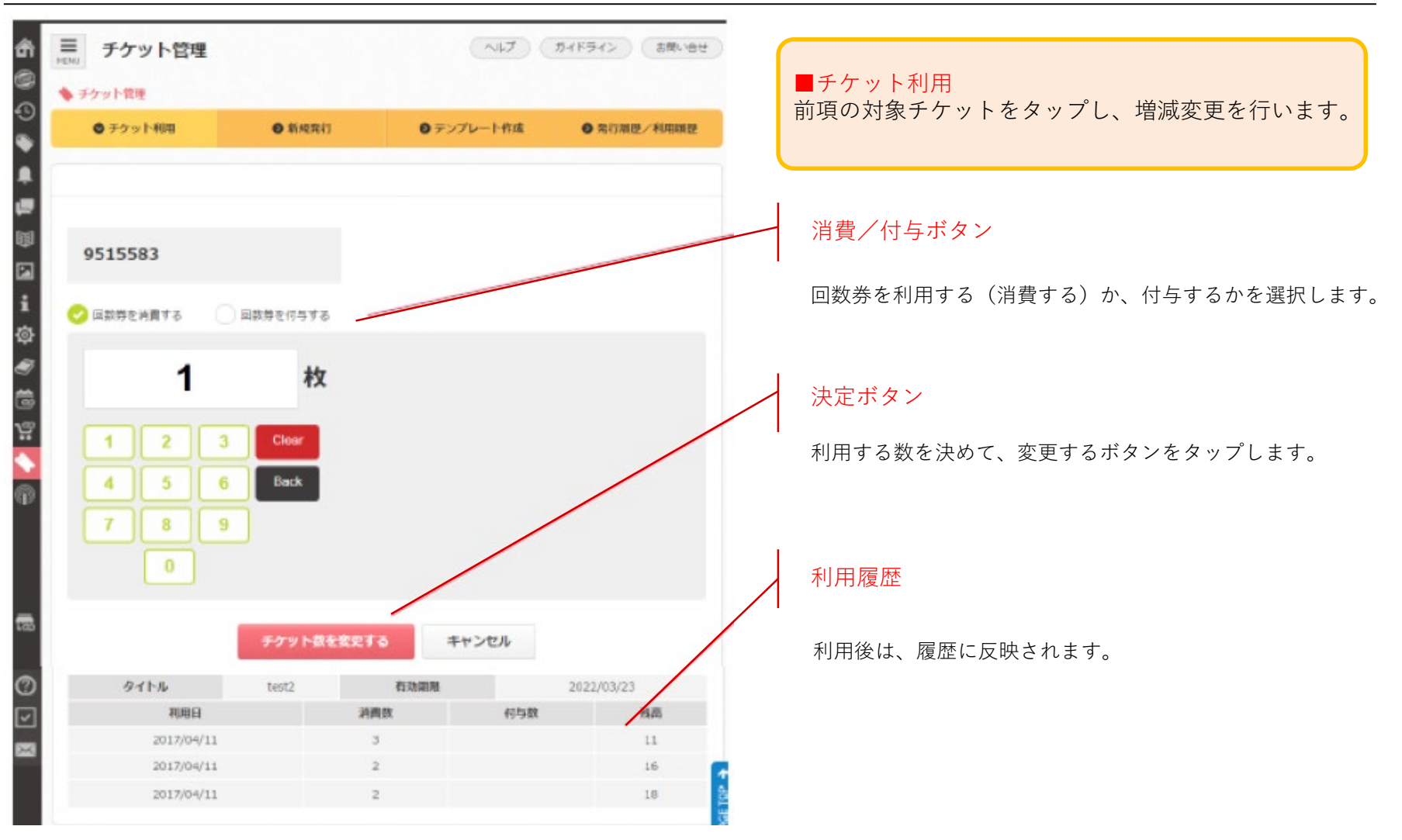

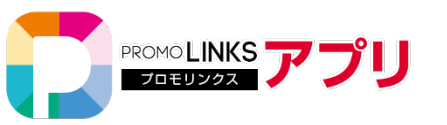

新規発行

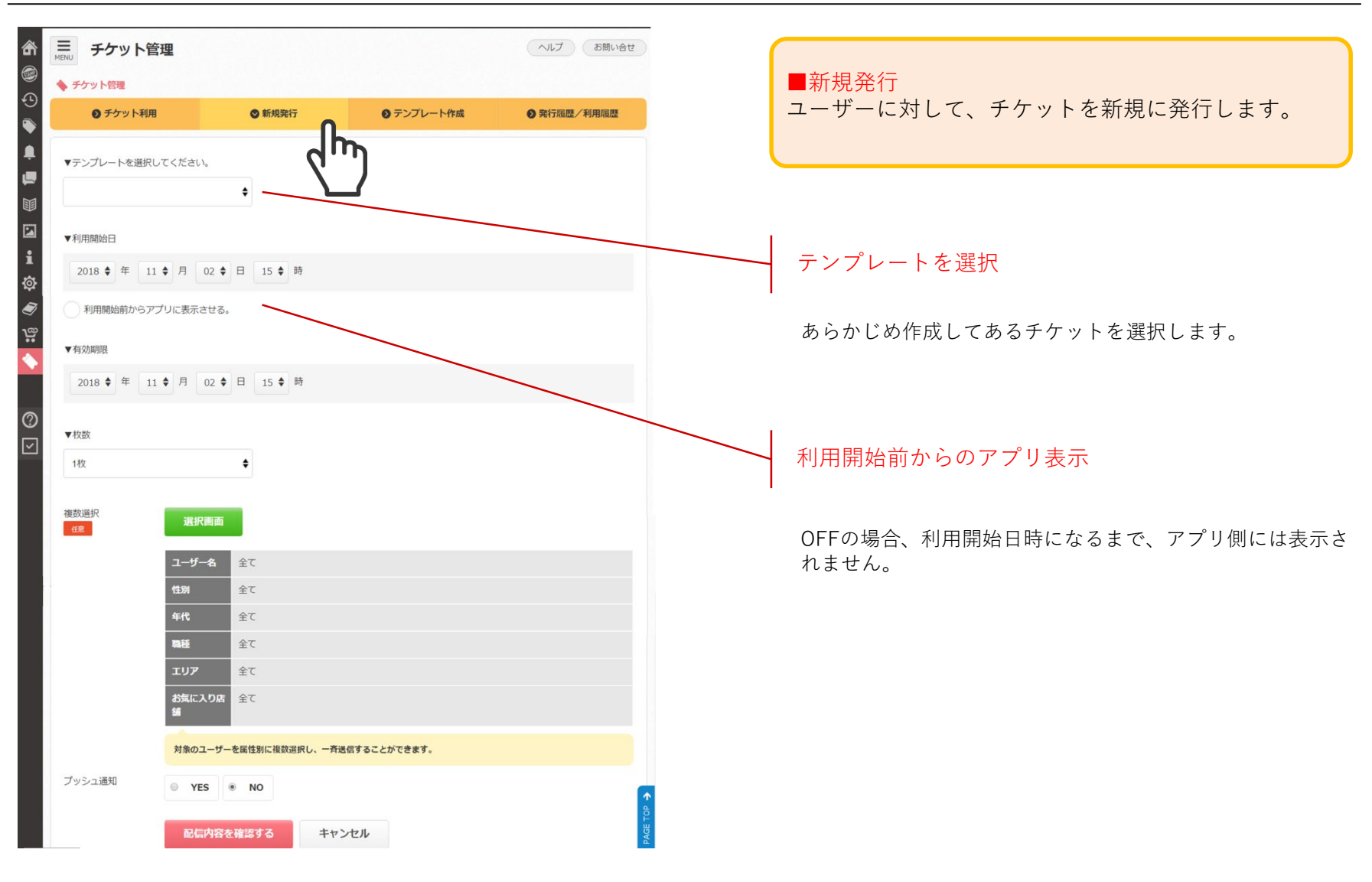

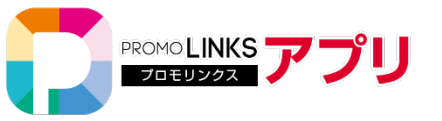

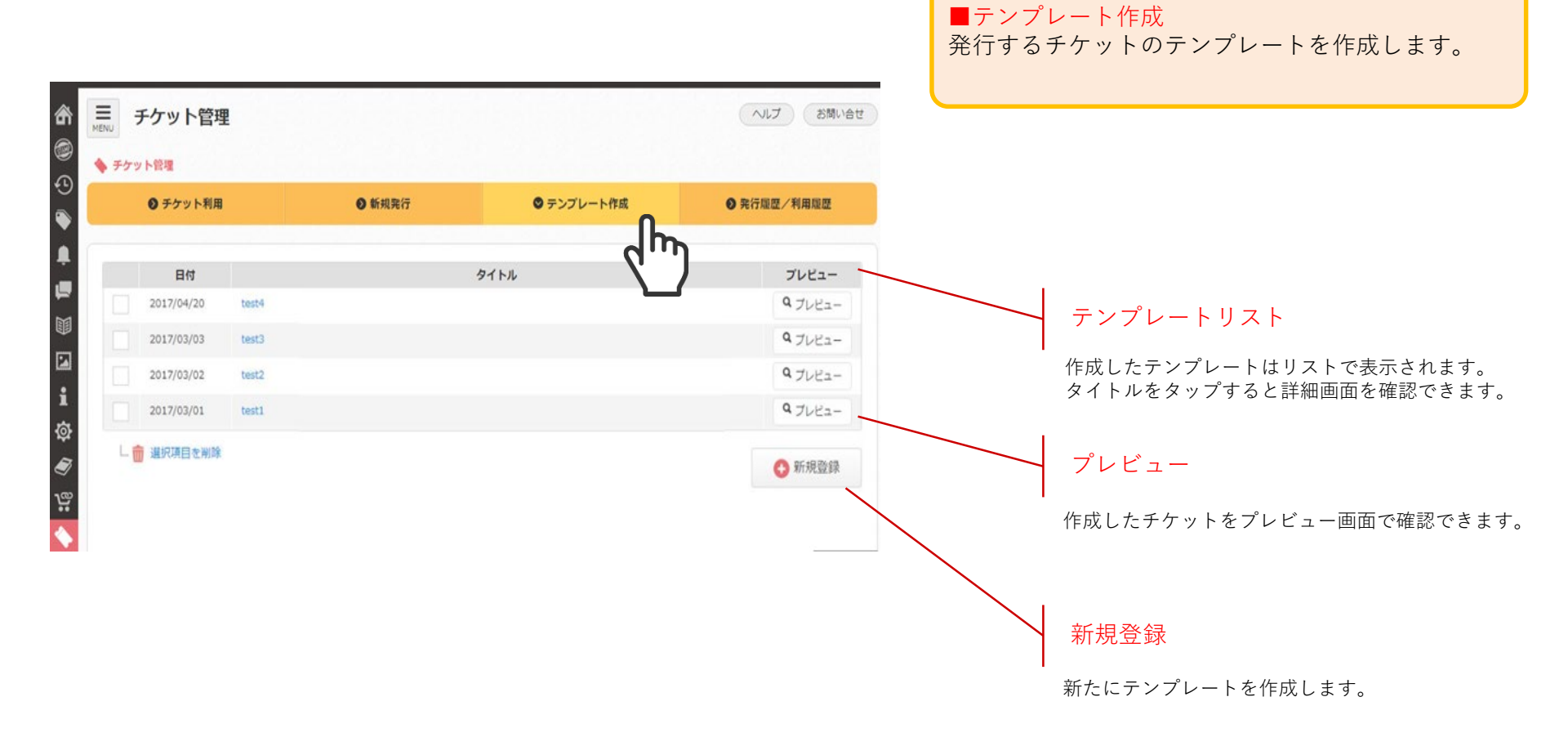

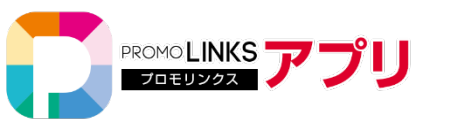

| MENU      | チケット管理           |        |            | へルプ お問い合せ               |                  | 2               | MENU | SI CHOKI'S HAIR            | ж            |
|-----------|------------------|--------|------------|-------------------------|------------------|-----------------|------|----------------------------|--------------|
| • +9      | ット管理<br>チケット利用   | ● 新規発行 | ● テンプレート作成 | ● 発行履歴/利用履歴             |                  | 8               |      | TIONET                     |              |
| ▼প্রন     | 、トルを入力してください。    |        |            |                         |                  |                 |      | HUKEI                      |              |
| 1         | 1,000円チケット×10回分  |        |            |                         | ●タイトル            | $\left \right $ |      |                            |              |
| ▼背景<br>背景 | 色:               |        |            |                         |                  |                 | 1,   | 000円チケット×10回               | <del>9</del> |
| ▼サム       | ネイル画像            |        |            |                         | ●背景色             |                 |      | BILE 70                    |              |
| 77        | マイルを選択 選択されていません |        |            |                         |                  | '\              |      |                            |              |
| ▼TOP      | 画像               |        |            |                         |                  | _ \  `          | 111  |                            |              |
| ファ        | マイルを選択 選択されていません |        |            | ※TOP画像の指定が<br>図上部の画像が反映 | ない場合は、右<br>されます。 |                 |      |                            |              |
|           | Q 7022-          |        |            |                         |                  | - \             | 1000 |                            |              |
| 7         | テンプレートを作成する      | キャンセル  |            | 1                       |                  |                 | 1    | 1,000円チケット×10回分            |              |
|           |                  |        |            | AGE TOP                 |                  |                 |      | 201783810 #6 2017888500 #  | 12           |
|           |                  |        |            |                         |                  |                 | 2    | 1,000円チケット×10間分            |              |
|           |                  |        |            |                         |                  |                 | 4    | 201783810 8-6 2017868300 8 | 17           |
|           |                  |        |            |                         |                  |                 | 9    | 1,000円チケット×10回分            |              |
|           |                  |        |            |                         |                  |                 | J    | 201743810 0-6 2017468500 1 | 17           |

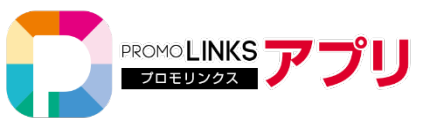

| Palette 70                                                         | n interesting the second second secon |                                  |                   |       |                                                     |               |
|--------------------------------------------------------------------|----------------------------------------------------------------------------------------------------|----------------------------------|-------------------|-------|-----------------------------------------------------|---------------|
| チケッ                                                                | ト管理                                                                                                    |                                  |                   |       |                                                     | ルプ ガイドライン お問い |
| チケット管理                                                             |                                                                                                    |                                  |                   |       |                                                     |               |
| 0 F!                                                               | アット利用                                                                                                    | ◎ 新規発行                           | ● QR <del>チ</del> | לעל   | ● テンプレート作成                                          | ◎ 発行厭歴/利用風歴   |
|                                                                    |                                                                                                    |                                  |                   |       |                                                     | L.            |
| 🤣 発行履歴                                                             | 利用履歴                                                                                                    |                                  |                   |       |                                                     | Վՠ            |
| タイトル                                                               | 期限切れ                                                                                                    | ŧ                                |                   |       |                                                     |               |
| 対象期間                                                               |                                                                                                    |                                  |                   |       |                                                     |               |
| ) 該当件数:8                                                           | 1923件                                                                                                    |                                  |                   |       |                                                     | 1 🔻 298 🕅     |
| 発行日                                                                | 有効期限                                                                                                    | タイトル                             | 回数                | ユーザー名 |                                                     | Eバイル番号        |
| 2018/10/23                                                         | 2018/10/28 16:00                                                                                                    | 期限切れ                             | 1                 |       | 3613093                                             |               |
| 2018/10/23                                                         | 2018/10/28 16:00                                                                                                    | 期限切れ                             | 1                 |       | 6890216                                             |               |
|                                                                    |                                                                                                    |                                  |                   |       | 0050210                                             |               |
| 2018/10/23                                                         | 2018/10/28 16:00                                                                                                    | 期限切れ                             | 1                 |       | 6254713                                             |               |
| 2018/10/23<br>2018/10/23                                           | 2018/10/28 16:00<br>2018/10/28 16:00                                                                                                    | 期限切れ<br>期限切れ                     | 1                 |       | 6254713<br>6914977                                  |               |
| 2018/10/23<br>2018/10/23<br>2018/10/23                             | 2018/10/28 16:00<br>2018/10/28 16:00<br>2018/10/28 16:00                                                                                                    | 期初度10개<br>期初度10개<br>期初度10개       | 1<br>1<br>1       |       | 6254713<br>6914977<br>2096136                       |               |
| 2018/10/23<br>2018/10/23<br>2018/10/23<br>2018/10/23               | 2018/10/28 16:00<br>2018/10/28 16:00<br>2018/10/28 16:00<br>2018/10/28 16:00                                                                                                    | 期間批切れ<br>期間払切れ<br>期間取切れ<br>期間取切れ | 1 1 1 1 1         |       | 6254713<br>6914977<br>2096136<br>7048551            |               |
| 2018/10/23<br>2018/10/23<br>2018/10/23<br>2018/10/23<br>2018/10/23 | 2018/10/28 16:00<br>2018/10/28 16:00<br>2018/10/28 16:00<br>2018/10/28 16:00<br>2018/10/28 16:00                                                                                                    |                                  | 1<br>1<br>1<br>1  |       | 6254713<br>6914977<br>2096136<br>7048551<br>2133139 |               |

■発行履歴/利用履歴 チケットの増減の履歴を確認します。

## ■発行履歴

発行したチケットのタイトルごとに、履歴を表示 します。

## ■利用履歴

消費したチケットのタイトルごとに、履歴を表示 します。

※リストに表示されるのは、ユーザーごとに表示されます。 例)1度に100人分のチケットを発行した場合、100人分の履歴 が表示されます。